#### آموزش پاور پوینت

گروه تولید محتوای آموزشی د وره ی ابتدایی شهرستان فارسان

#### بخش اول

برای اجرای برنامهی پاور پوینت مسیر ریر را طی نمایید :

Start / Programs / Microsoft Office / Microsoft Office PowerPoint 2007

۲-۲ محیط کار همان طور که در شکل ۱-۲ ملاحظه می کنید بیشتر عملیات در پاورپوینت ۲۰۰۳ در زیر منوها سامان داده شده است اما در پاورپوینت ۲۰۰۷ (شکل ۲-۲)، محیط کار نرمافزار به جای منوها و نوار ابزارها از ریبون برای ارایه ی امکانات استفاده شده است.

برای استفاده از یک نرمافزار باید با محیط کار آن آشنا باشیم. برای استفاده از پاورپوینت ۲۰۰۷ ابتدا با روش استفاده از ریبون آشنا میشویم و آن را به اختصار بررسی می کنیم.

با کمک ریبون می توان فرمانهای موردنیاز را سریع تر پیدا کرد. فرمانها به گروههای منطقی دستهبندی شدهاند و ذیل زبانههای مختلف قرار گرفتهاند. برای جلو گیری از سردر گمی و

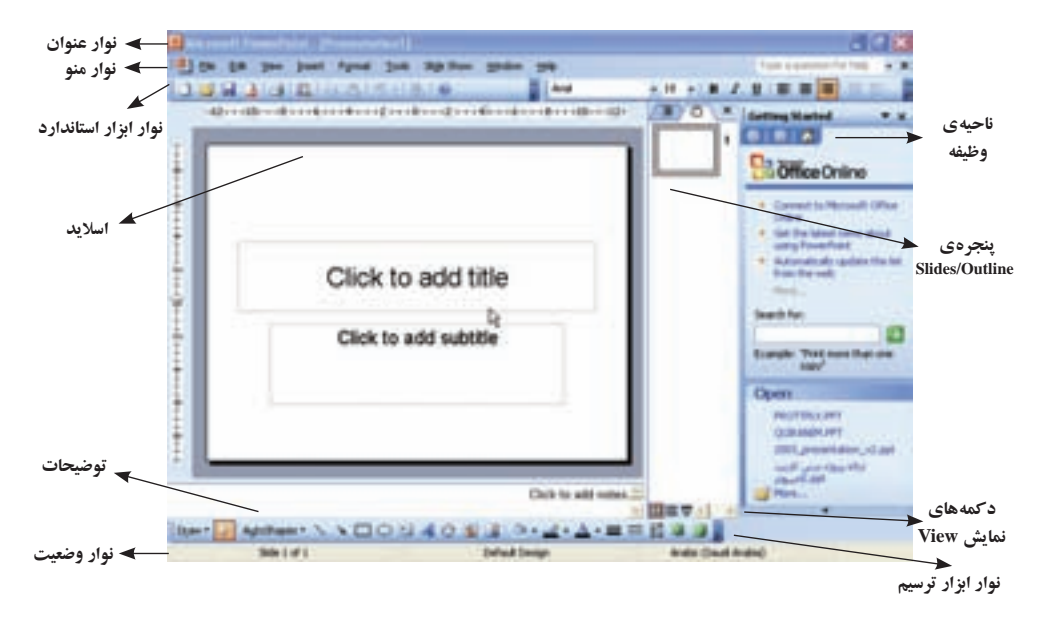

شكل 1-1 محيط كار PowerPoint 2003

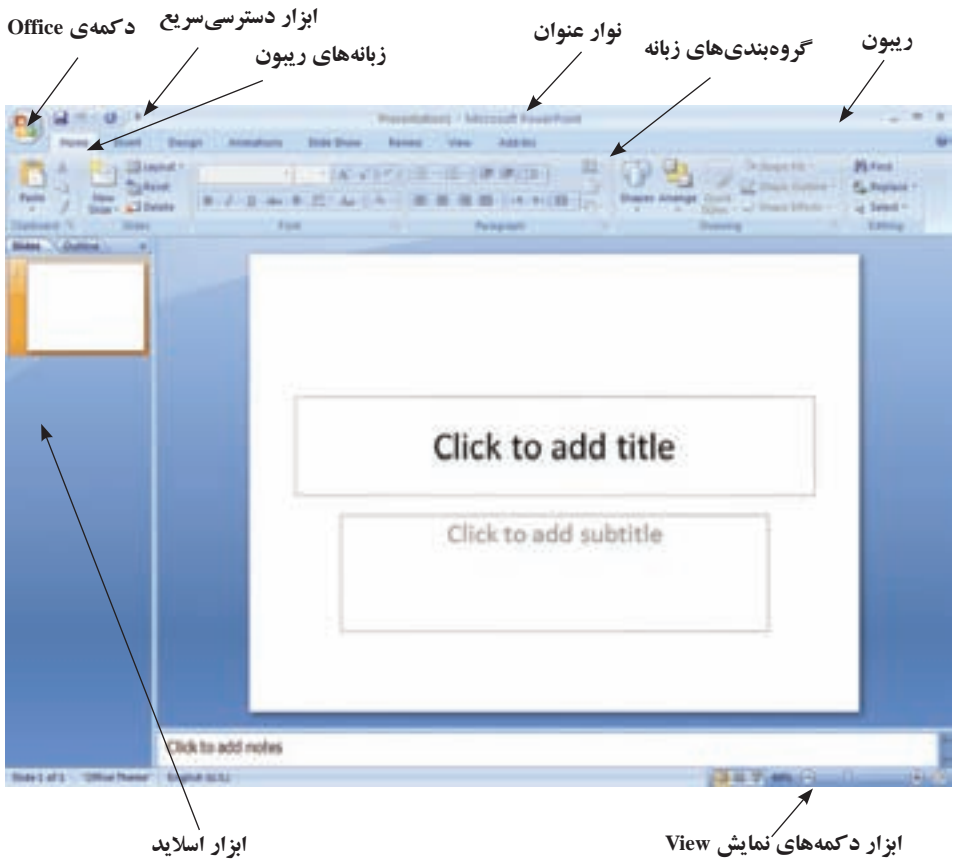

شکل ۲-۲ محیط کار PowerPoint 2007

پیچیدگی، برخی زبانهها فقط در زمان لزوم نشان داده می شوند. به طور مثال ابزار کار با تصویرهای Picture tools، زمانی که یک تصویر انتخاب شده باشد، نمایش داده می شود.

1-۲-۲ دکمهی Office به کمک گزینه های این ابزار، مدیریت فایل ارایه یا همان اسلاید ها را انجام می دهیم (شکل ۳-۲). برای ایجاد فایل ارایه، از گزینه یwe استفاده می کنیم که مشابه دستور رایج New در ویندوز است و یک فایل ارایه با پیش فرض یک اسلاید عنوان را ایجاد می کند. برای باز کردن فایل های ارایه که قبلاً ایجاد شده اند از گزینه ی Open استفاده می کنیم. برای ذخیره کردن فایل از گزینه یwe Save و برای ذخیره با نام از گزینه Save As استفاده می کنیم. سایر گزینه ها را در فصل های دیگر به تفصیل بررسی خواهیم کرد.

| Di New  | Re | cent Do | cument | •        |        |     |           |      |
|---------|----|---------|--------|----------|--------|-----|-----------|------|
| Den 🚰   |    |         |        |          |        |     |           |      |
| Save    |    |         |        |          |        |     |           |      |
| Save As | ŝ. |         |        |          |        |     |           |      |
| Bint    | 8  |         |        |          |        |     |           |      |
| Prepare | 8  |         |        |          |        |     |           |      |
| Seng    | ×  |         |        |          |        |     |           |      |
| Pyblish | ×  |         |        |          |        |     |           |      |
| stol2   |    |         |        |          |        |     |           |      |
|         |    | E       | Powe   | Point Op | ptjons | Xts | tt PowerP | oint |

شکل ۳–۲ دکمهی Office

**۲–۲–۲ ریبون** شکل ۴–۲ نمایشی از ریبون است. **۱.** زبانهها بهصورت وظیفهای طراحی شدهاند. **۲.** گروهها در هر زبانه، وظیفهها را به زیروظایف تقسیم می کنند. **۳.** دکمههای فرمان در هر گروه، فرمانی را نشان میدهند یا منویی از فرمانها را نمایش میدهند.

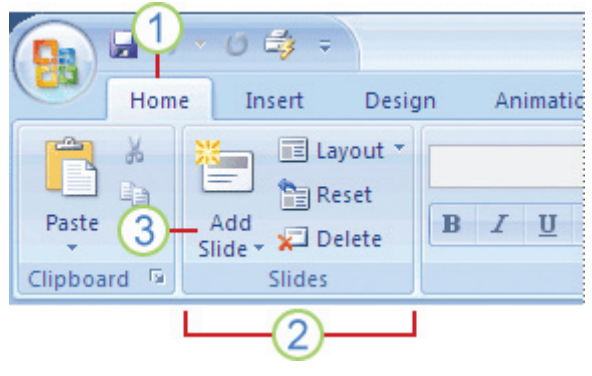

شکل ۴-۲ مثالی از ریبون

تمرین ۱–۲ زبانهها و نوع فرمانهایی را که در هر یک از زبانهها دستهبندی شده است نام ببرید. دقت کنید که زبانههای مخفی نیز وجود دارند که با انتخاب یک شیء و در مواقع لزوم نمایش داده می شوند، مثلاً زبانهی Picture Tools که با انتخاب یک تصویر در ریبون آشکار می شود.

۳–۲–۲ ابزار دسترسی سریع ا همان طور که از نام این ابزار مشخص است، دستورها و امکاناتی را که میخواهیم سریع در دسترس داشته باشیم، در این قسمت وجود دارد و یا ایجاد می کنیم. به صورت پیش فرض، در این قسمت دستورهای Repeat ، Save و Undo قرار دارد (شکل ۵–۲).

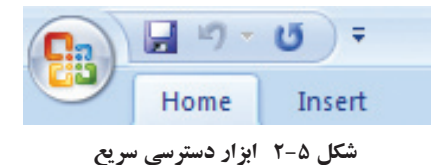

با کمک دکمهی اختصاصی کردن ابزار دسترسی سریع ᄛ میتوان فرمانهای دیگر موردنیاز را در این قسمت اضافه کرده و نمایش داد.

تمرین ۲-۲ فرمانهای بازکردن و فرمان گروهبندی کردن اشیای Group را اضافه کنید. دقت کنید با استفاده از More commands و باز شدن ینجره ی جدید می توانید هر فرمان موردنظر را که بیشتر با آن سروکار خواهید داشت در این ابزار نمایش دهيد.

محتوای یک فایل ارایهی PowerPoint در دو بخش وارد می شود : بخش اسلاید (Slide).

• بخش توضيحات (Note Page).

قسمت اصلی کار در بخش اسلایدهاست. اسلاید، در واقع فضایی است که می توان در آن متن، نمودار، شکل و به عبارتی محتوا را قرار داد. برای ارایه ی بهتر و مؤثر تر، اصول و ضوابط مشخصی برای محتوای ارایه و چیدمان محتوا در هر اسلاید در قسمت توضیحات، یادداشت ها و توضیحات بیشتر در خصوص هر اسلاید ثبت می شود.

بهخاطر داشته باشید که ارایه به شکلهای مختلف نمایش داده می شود که نما گفته می شود. این نماها اطلاعات دو بخش محتوایی یعنی اسلاید و توضیحات را نشان می دهند. مانند نمایش فقط اسلاید، نمایش اسلاید به همراه توضیحات، نمایش عناوین متن اسلایدها به صورت فهرست و ... که بعداً در بررسی منوی نما خواهیم دید.

#### ۳-۲ فایل ارایه

فایلهایی که در این نرمافزار تولید می شوند، دارای پسوند pptx. خواهند بود. همچنین انواع عملیات روی فایلها (که در محیط ویندوز با آن آشنا شدهاید) بر روی این نوع فایل نیز قابل انجام است.

برای شروع کار و عملیات، ابتدا باید فایل را ایجاد کرد.توجه نمایید همان طور که در شکل ۲-۲ دیده می شود با اجرای محیط پاورپوینت یک فایل ارایه به همراه یک اسلاید ایجاد شده است. برای بستن فایل از منوی Office گزینه ی Close را انتخاب کنید. برای ایجاد فایل از منوی Office گزینه ی New را انتخاب کنید، در ناحیه ی وظیفه، گزینه ی Blank Presentation را انتخاب کنید.

همان طور که در شکل ۶-۲ دیده می شود یک اسلاید ایجاد شده است. در زبانه ی Home، گروه Slides، فرمان Layout کلیک شده است تا انواع Slide Layout نمایش داده شود. طرحهای این قسمت در فصل چهارم («قالب بندی محتوا») به تفصیل شرح داده خواهد شد. در اینجا فقط به ذکر این نکته می پردازیم که طرحهای مختلفی برای متن و محتوا وجود دارد. هر طرح شامل تعدادی جانگهدار ۳ است که برحسب نوع جانگهدار، می توان متن، نمودار، شکل، جدول و ... را در آنها اضافه کرد. در شکل طرح پیش فرض Title Slide Slide انتخاب شده است. که شامل دو جانگهدار عنوان و زیر عنوان است. با کلیک روی هر یک می توانید متن داخل آن را تایپ نمایید. در بین طرحها، طرح Blank یک اسلاید خالی بدون جانگهدار ایجاد می کند.

|                    | Record States ( States ) States |                                         |
|--------------------|---------------------------------|-----------------------------------------|
|                    |                                 | Birter<br>E, Maria I<br>I Herry<br>Tomy |
|                    | The second subtitle             |                                         |
| 1921-01) (The bear | Click for odd making            |                                         |

شکل ۶-۲ ایجاد اسلاید جدید

۱-۳-۱ ایجاد اسلاید جدید

از زبانهی Home، گروه Slides، فرمان New Slide را انتخاب کنید تا اسلاید جدیدی ایجاد شود اسلاید جدید با طرح Title and Content ایجاد می شود. اگر ناحیهی پایینی فرمان New Slide را کلیک نمایید. انواع طرحها (شکل ۲–۲) نمایش داده می شود و با انتخاب هر کدام اسلاید جدید با آن طرح ایجاد خواهد شد.

تمرين ۲-۲ با هر یک از انواع طرحها، اسلاید جدیدی بسازید و توضیح دهید هر یک برای چه نوع کاری مناسب هستند.

۲-۳-۲ اضافه کردن متن به اسلاید بدون جانگهدار

برای اضافه کردن متن به قسمتی از اسلاید خالی، ابتدا روی زبانهی Insert کلیک نمایید و از گروه Text، فرمان ایجاد کادرمتن 🕋 را کلیک کنید. سپس اشاره گر ماوس را در ناحیهی موردنظر داخل اسلاید قرار داده، با کشیدن، کادرمتنی به اندازهی موردنظر خود ایجاد کنید. کادری مثل شکل ۸-۲ ایجاد می شود که می توانید متن مورد نظر را در آن تایپ کنید.

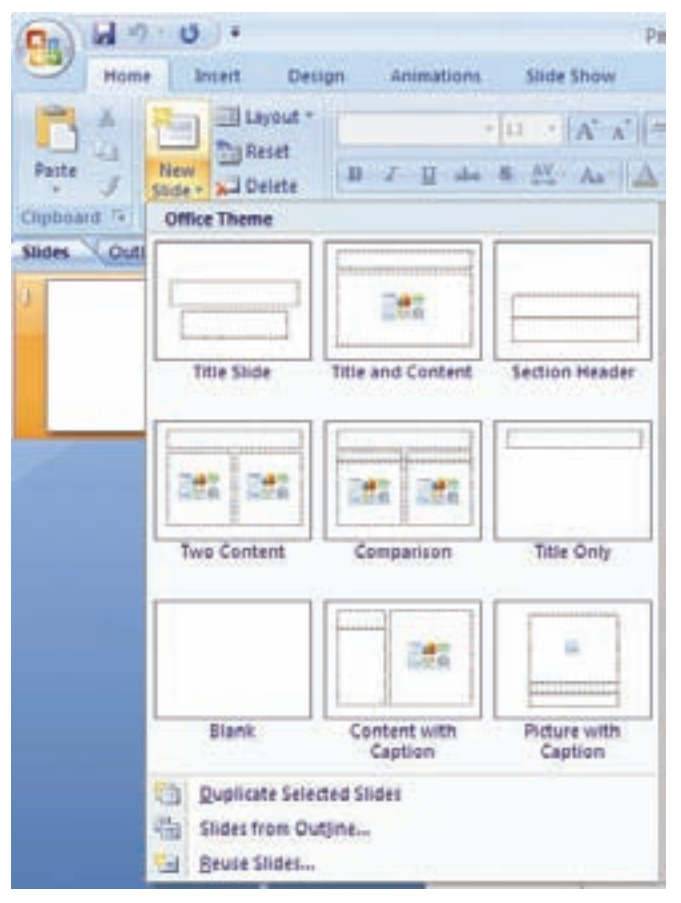

شکل ۷-۲ انواع طرحهای یک اسلاید

نكته در حالت انتخاب کادر به صورت شکل می متن داخل کادر قابل ویرایش نیست ولی می توانید رنگ، قلم و سایر مشخصه های کل متن تایپ شده داخل آن را تغییر دهید و کادر را جابهجا کنید. در حالت انتخاب کادر به صورت شکل ۸-۲ می توانید متن را تغییر دهید، همچنین می توانید رنگ، قلم و مشخصههای بخشی از متن و نه کل متن را تغییر دهید، مگر آنکه انتخاب کل متن به صورت المستعمال المالية المنافقة المنافقة المنتخفي المنتخفي المنتخفي المنتخفي المنتخفي المنتخفي المنتخفي المنتخفي المنتخفي المنتخفي المنتخفي المنتخفين المنتخفين المن نرمافزاری ۱ با آن آشنا شدهاید و ما از ذکر آن خودداری می کنیم.

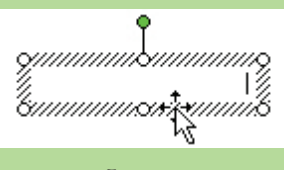

#### شکل ۸-۲ کادر متن آمادهی تایپ

تحقيق آیا می توانید اندازه ی بلندی مستطیل کادر متنی را نیز تغییر دهید؟ عبارت طولانی را تاب کنید، پر بلندی کادر چه تأثیری دارد؟ آیا می توان بدون تاب عبارت بلندی کادر را تغیر داد؟

مثال ۱–۲ اسلایدی به صورت شکل ۹–۲ و شکل ۱۰–۲ آماده کنید.

فناوري اطلاعات و ارتباطات جيست! این عنوان از سه کلمدی مجزا تشکیل شده است: • فناوري (تكنولوژي) فناوري اطلاعات و ارتباطات + اطلاعات • ارتباطات IT : Information Technology اگر معنی این سه کلمه را بدانیم، تاحدودی میتوانیم مفهوم كلمه تشكيل شده از آنها را بقهميم ICT: Information and Communication Technology

شکل ۱۰-۲

شکل ۹-۲

مراحل ایجاد اسلایدهای شکل های ۹-۲ و ۱۰-۲ به صورت زیر است: ۱. از زبانه ی Home گروه Slides بخش پایینی فرمان New Slide را انتخاب کرده و نوع طرحها را از گزینه ی Title Slide انتخاب کنید. متن «فناوری اطلاعات و ارتباطات» را در جانگهدار عنوان و متن انگلیسی را در جانگهدار زیر عنوان تایپ کنید. به روش مشابه برای اسلاید دیگر عمل کنید و با انتخاب طرح Title and Content اسلاید را ایجاد کنید. در جانگهدار لیست علامتدار، متن انتخاب شده ی شکل ۱۰-۲ را تایپ نمایید.

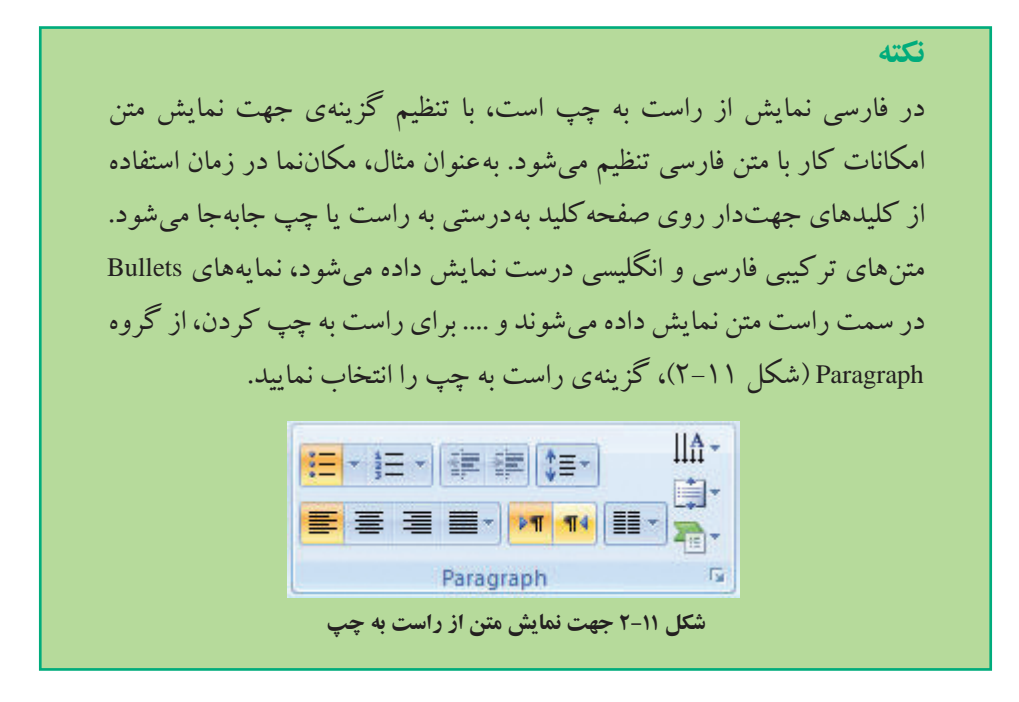

۲. کادر لیست علامت دار را انتخاب نمایید. در زبانه Home گروه Paragraph و از فرمان Line Spacing Options...
 ۲ کنید (شکل ۲۲–۲). گزینه ... After Paragraph و Paragraph و Paragraph و Paragraph و Paragraph را انتخاب کنید و از پنجره ی باز شده (شکل ۲۳–۲) مقدار Paragraph و Paragraph

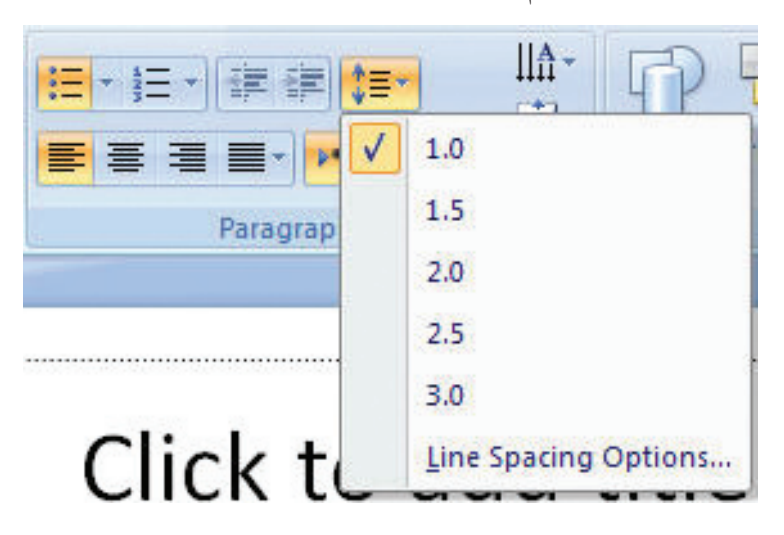

شکل ۱۲-۲ تنظیم فاصلهی خطوط در یک پاراگراف

| ndents and Spaci | ng      |          |                       |         |   |              |        |        |
|------------------|---------|----------|-----------------------|---------|---|--------------|--------|--------|
|                  | 34785 C |          |                       |         |   |              |        |        |
| General          |         |          |                       |         |   |              |        |        |
| Alignment: Le    | eft     | ~        |                       |         |   |              |        |        |
| Direction:       |         |          |                       |         |   |              |        |        |
| O Right-to-lef   | t       |          |                       |         |   |              |        |        |
| Left-to-righ     | t       |          |                       |         |   |              |        |        |
| Indentation      |         |          |                       |         |   |              |        |        |
| Before text:     | 0.95 cm | <u>ې</u> | Special:              | Hanging | ~ | B <u>y</u> : | 0.95 a | m 🗘    |
| Spacing          |         |          |                       |         |   |              |        |        |
| Before:          | 7.68 pt | ¢ ۱      | i <u>n</u> e Spacing: | Single  | ~ | At           | 0      | * *    |
| After:           | 0 pt    | \$       |                       |         |   |              |        |        |
|                  |         |          |                       |         |   |              |        |        |
| Taba             |         |          |                       | ſ       | 0 | ~            |        | Cancal |

شکل ۱۳-۲ تنظیم مشخصات فاصله ی خطوط و فرورفتگی و فاصله ی خالی قبل و بعد از هر پاراگراف

- ۳. جملهی آخر لیست یعنی «اگر معنی این سه ....» را انتخاب و آن را با کمک ابزار چیدمان در گروه Paragraph وسط چین کنید.
- ۴. قالب قلم را نیز به سلیقهی خود انتخاب کنید. (قلم Titr یکی از قلمهای خوب در ایجاد اسلاید
   ۴. قالب قلم را نیز به سلیقهی خود انتخاب کنید. (قلم Titr یکی از قلمهای خوب در ایجاد اسلاید
   ۱۹ است چرا که در زمان نمایش روی پرده به وضوح دیده می شود). زبانه است کروه
   ۲۰۱۴ (شکل ۱۴–۲)، فونت و اندازه و سایر مشخصات متن را تنظیم نمایید.

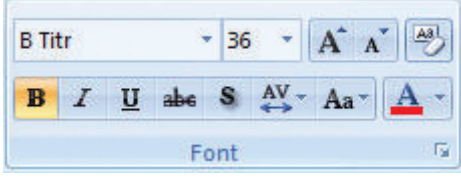

شکل ۱۴-۲ گروه تغییر و تنظیم قالب متن

۵. در قسمت توضیحات در اسلاید متن زیر را تایپ کنید(شکل ۱۵–۲) و قلم و پررنگ بودن متن را تنظیم کنید.

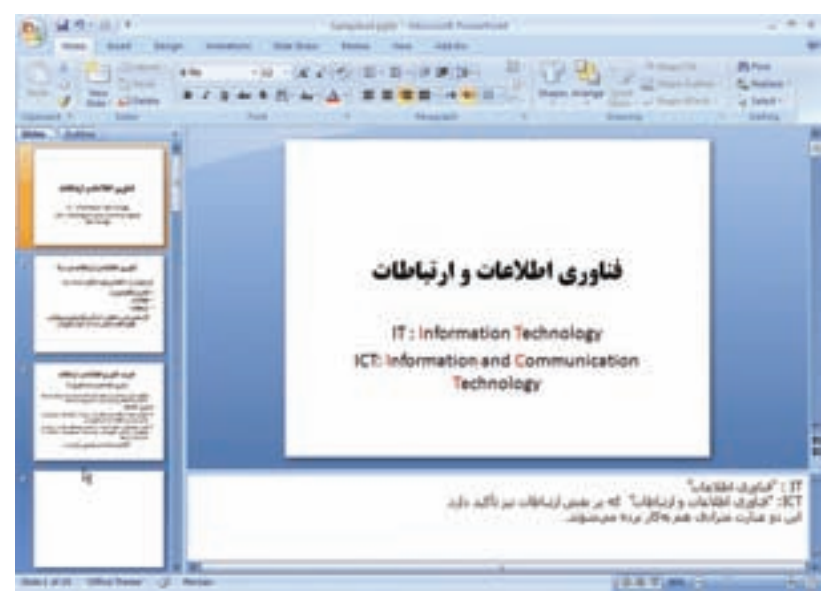

شكل ١٥-٢ بخش توضيحات

تمرين ۴-۲ اسلايد شكل ٢-١٦ را اضافه كنيد. تعريف اطلاعات \* تمام ایده ها، واقعیتها، کارهای خلاقانه ذهن که به صورت رسمی یا غیررسمی منتشر و یا توزیع می کردند " 54 lautif-— بي أيندها الشربات الواري): - نقشها –قابل های کامپیوتری --بواد صولی و لضویری و شكل 18-۲ اسلايد تمرين

۳-۳-۲ اضافه کردن تصویر به اسلاید

تصویرها به روش های زیر به اسلایدها اضافه می شوند: • درج تصویرهای آماده و موجود در نرمافزار Clip Art. • درج تصویرهای آماده و موجود در نرمافزار Smart Art. • درج یک فایل تصویری از حافظههای جانبی. **Lip Art درج از طریق Clip Art** از زبانه ای Insert، گروه Organize Clips. گزینه Clip Art را انتخاب کنید و ...Organize Clips را در پایین ناحیه وظیفه را انتخاب کنید. در پنجره ی باز شده (شکل ۱۷–۲) لیست طبقه بند ی شده بر اساس موضوعات خاص وجود دارد. با انتخاب هر گروه، تصویرهای موجود در آن ظاهر می شود. تصویر موردنظر را انتخاب کنید و با Copy تصویر را کپی و با Paste در اسلاید اضافه نمایید. ممکن است این تصویرها، متحرک نیز باشند که در زمان ارایه نشان داده می شوند.

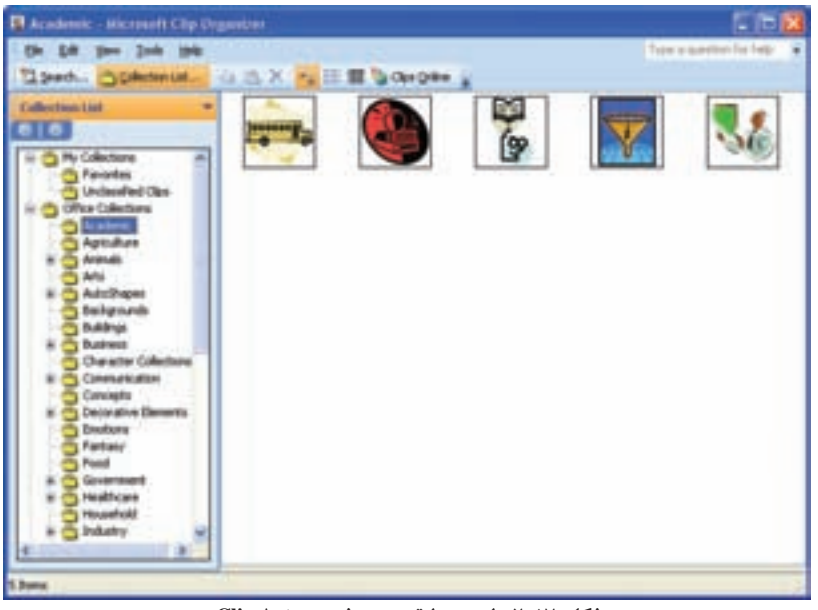

شکل ۲-۱۷ لیست طبقه بندی شدهی Clip Art

### مثال ۲-۲

اسلایدی به صورت شکل ۱۸-۲ ایجاد کنید.

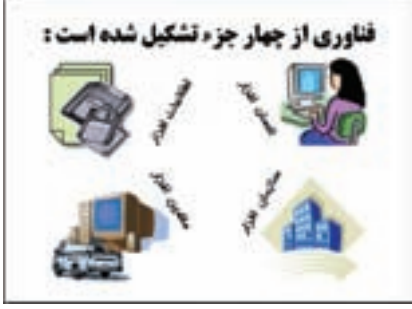

شکل ۱۸-۲

۱. اسلاید جدیدی را با طرح Title Only ایجاد کنید.
 ۲. از روش تصویرهای آماده Clip Art شش تصویر را از دستههای زیر انتخاب کنید :

مراحل انجام کار، به صورت زیر است:

Buildings

Business

Technology  $\rightarrow$  Computing

Transportation  $\rightarrow$  Land

- ۳. چهار کادر متنی به اسلاید اضافه کنید و متن «انسانافزار»، «اطلاعاتافزار»، «سازمانافزار» و «ماشینافزار» را در آنها تایپ کنید.
- ۴. با انتخاب هر کادر، علامتی با نقطه سبزرنگ که با خطی به کادر متصل است ظاهر می شود. ماوس را روی علامت سبز قرار داده، کلیک کنید و نگه دارید، با جابه جا کردن ماوس کادر می چرخد و پس از چرخش به اندازهی موردنظر، ماوس را رها کنید.

مثال ۲-۲

اسلايدي به صورت شكل ۱۹-۲ ايجاد كنيد.

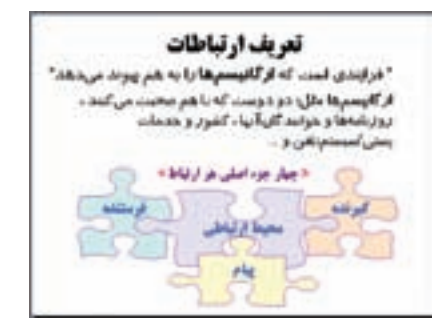

شکل ۱۹-۲

مراحل انجام کار، به صورت زیر است :

اسلاید جدیدی را با طرح Title Only ایجاد کنید.

۲. با انتخاب Clip Art از زبانهی Insert، گروه Illustration، پانل انتخاب شکل ها Clip Art مانند نسخهی ۲۰۰۳ ظاهر میشود. در قسمت :Search for عبارت More shapes را تایپ کنید

۴. برای تایپ متن داخل هر شکل، ابتدا آن را انتخاب، سپس با کلیک راست و انتخاب Add Text متن مورد نظر را تایپ کنید. قلم را نیز در زبانهی Home، گروه Font تنظیم کنید.

| Search for:                                                                 |
|-----------------------------------------------------------------------------|
| more shapes Go                                                              |
| Search in:                                                                  |
| All collections 👻                                                           |
| Results should be:                                                          |
| All media file types                                                        |
|                                                                             |
|                                                                             |
|                                                                             |
|                                                                             |
|                                                                             |
| Organize clps     Organize clps     Organize clps     Tips for finding clps |

شکل ۲۰-۲ پنجرهی تغییر مشخصات شکل

۵. برای تنظیم محل قرار گرفتن متن در شکل، ابتدا شکل را انتخاب کنید. با کلیک سمت راست و انتخاب گزینهی ...Format Shape، پنجرهی شکل ۲۱-۲ باز می شود. گزینهی Text Box سمت چپ پنجره را انتخاب کنید. با تغییر حاشیهی خالی' بالا، پایین، چپ و راست محل قرار گرفتن متن را در شکل، تنظیم کنید.

| Line Color<br>Line Style            | Text layout                                                                                             |
|-------------------------------------|----------------------------------------------------------------------------------------------------|
| Shadow<br>3-D Format                | Text direction: Horizontal                                                                              |
| 3-D Rotation<br>Picture<br>Text Box | Do not Autofit     Shrink text on overflow     Resize shape to fit text     Internal margin             |
|                                     | Left: 0.25 cm ♀ Top: 0.13 cm ♀<br>Right: 0.25 cm ♀ Bottom: 0.13 cm ♀<br>♥ Wrap text in shape<br>Columns |

شکل ۲۱-۲ پنجرهی تغییر مشخصات متنی شکل

**گزینه های پنجرهی تنظیم مشخصات متن در شکل** • گزینهی Vertical Alignment : محل قرار گرفتن متن را در شکل تعیین می کند. • گزینهی Text Direction چیدمان عمودی متن را تنظیم می کند.

# **تمرین ۵–۲** گزینههای AutoFit را بررسی کنید.

- گزینهی Wrap text in shape: هنگامی که متن تایپ شده در شکل از اندازهی شکل بزرگ تر باشد، آن را به خطوطی میشکند تا در عرض شکل جا گیرد.
- گزینهی Internal margin: فاصله ی خالی متن از قسمت بالا، راست، چپ و پایین حاشیه های شکل را تنظیم می کند. گاهی مقدار صفر برای این مقادیر باعث می شود، بخشی از حروف متن تایپ شده نمایش داده نشود.

تحقيق عکس گزینه ی Group ،Ungroup است. می توانید چند شکل و متن را انتخاب و آنها را با گزینه ی Grouping → Group به صورت یک شکل در آورید. این شکل چه خصو صیاتی دارد؟

تمرين ۶-۲ اسلايد شكل ۲۲-۲ را اضافه كنيد. تعريف فناوري اطلاعات و ارتياطات فاورى اطلاعات مترادف كابيبوتر ا! البیبولر مولور محرکمی آن است و تنها بیانگر گوشمان از این طاوری اد نه جریان اطلاعات و بردازش آنها را به هو پیوند زده است. تناوري اطلاعات است از استاوردهای مادارالی، روترها و راهالزهان حلمسلله و راهبری با استفاده از دانش کامیبوتری شلل موقوعاتی است مربوط به میامت پیشرافته طوم و قطوری انتیبواری طراحی کشیبواری، پیادستاری سیستیعای اطلاعاتی و انزردهای آن است. €فتاوری اطلاعات بوضوعی داغ است! شکل ۲۲-۲

برای ایجاد اسلایدی مشابه اسلاید قبلی، از زبانهی Home گروه Slides، قسمت پایینی گزینهی New Slides را انتخاب و Duplicate Selected Slide را انتخاب کنید. در این صورت اسلایدی مشابه اسلاید قبلی ایجاد می شود و بعد از اسلاید قبلی قرار می گیرد. حال می توانید اسلاید جدید را مطابق شکل تغییر دهید و آن را اصلاح کنید. تمرین ۷–۲ اضافه کردن تصویر از طریق Photo Album را بررسی کنید. این قابلیت می تواند برای چه کاربردهایی مفید باشد؟

#### Smart Art درج از طریق Smart Art

یکی از گزینه های زبانه ی Insert، گروه Illustration، گزینه ی Smart Art است. با این قابلیت، می توانید اطلاعات و نظرات خود را در قالب های جالب تصویری نمایش دهید. استفاده از تصویرها و نمودارها به جای متن، ارایه را مؤثر تر می کند و توجه مخاطبان را بیشتر جلب نموده، منظور ما را بهتر منتقل می کند. ایجاد تصویرهای با کیفیت، کار طراحان گرافیک حرفه ای است. اگر در نسخه های قبلی به جای آن که بر روی محتوای ارایه ی خود تمرکز کنید، زمان زیادی را صرف کار با شکل ها، تناسب قرار گرفتن آنها در کنار هم و هم اندازه کردن آنها می کردید، اکنون با ساختارهای گرافیکی، که Smart Art در اختیار قرار می دهد و خصوصیات دیگری چون در اسازید. همچنین می توانید به آن انیمیشن موردنظر را اضافه کنید.

تمرین ۸–۲ دستهبندیهای مختلف و قالبهای متنوع Smart Art را به اسلاید خود اضافه و آنها را بررسی کنید.

نکته قابلیتهای نسخهی ۲۰۰۷ در زمان تبدیل به نسخهی ۲۰۰۳، در دسترس نیستند و بنابراین عناصر مربوطه به شکل تصویر غیرقابل ویرایش در نسخهی قدیمی تبدیل میشوند؛ مثل قابلیت Smart Art.

**۳-۳-۳ درج تصویر از فایل تصویری** از منوی Insert، گروه Illustration، گزینهی Picture را انتخاب کنید. در کادر محاورهای ظاهرشده (شکل ۲۳-۲)، مسیر و فایل مورد نظر را انتخاب کنید.

| and Dataset | •                   |                        | _                   |                     | - a-a / a a |
|-------------|---------------------|------------------------|---------------------|---------------------|-------------|
| Jonna (     | D                   | 0                      | 0                   | 0                   | 0           |
|             | Deserve and Deserve | Sector                 | 1 mark              | -                   | Anapan Mer  |
|             | No pro-             | and (* and (* jug * ja | 9° 90° 90° 909° 909 | er der der tweit gi | raren       |

شکل ۲۳-۲ کادر محاورهای درج فایل تصویری

زمانی که یک تصویر را انتخاب کنید، در ریبون، زبانه یجدیدی ظاهر می شود (شکل ۲۴-۲)، که ابزار کار با تصویر است.

| D                                                                                       | Samples pps - KArrough Pasadoon         | Anarban - * v                    |
|-----------------------------------------------------------------------------------------|-----------------------------------------|----------------------------------|
| many input though                                                                       | Annatory (1992) Date States Care Antiba | T fame T                         |
| in Begenner - Mitneyer Bases.<br>9 (2016) - Byltarge Bases<br>Byltanie - Byltarge Bases |                                         | Charlener Gingenber Dr. 10 100 1 |
| NO.                                                                                     | Peter (type)                            | N Contractor (1994) W            |

شکل ۲۴-۲ ابزار کار با تصویرها

با استفاده از گزینه ی Picture Shape در زبانه ی Format شکل ۲۵-۲، تصویر را به شکل ستاره در آوردهایم.

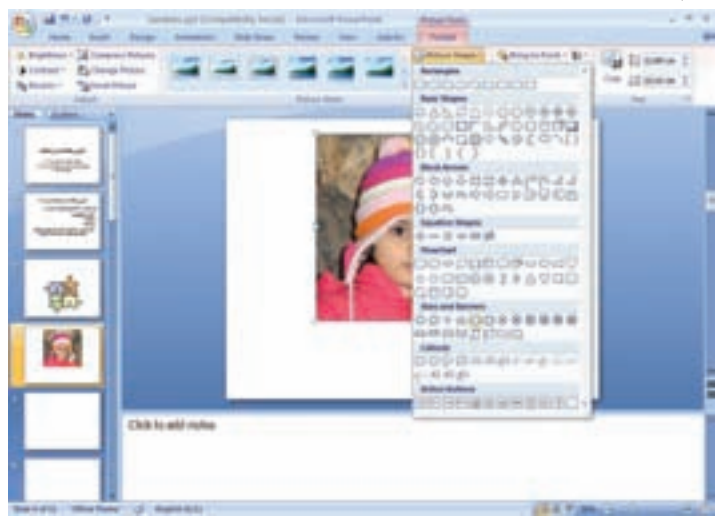

شکل ۲۵-۲ انتخاب شکل به یک تصویر

تمرين ۹-۲ دستهبندیهای مختلف و قالبهای متنوع Picture Tools را بر روی تصویری که بر روى اسلايد اضافه كردهايد، بررسى كنيد.

با استفاده از گزینه های تغییر مشخصات تصویر شکل ۲۶–۲، شکل را تغییر داده ایم. سایه Shadow، انعکاسReflection شبیه تصویر روی آب، هاله ی نور دور تصویر Glow، سه بُعدی کردن تصویر 3D و غیره....

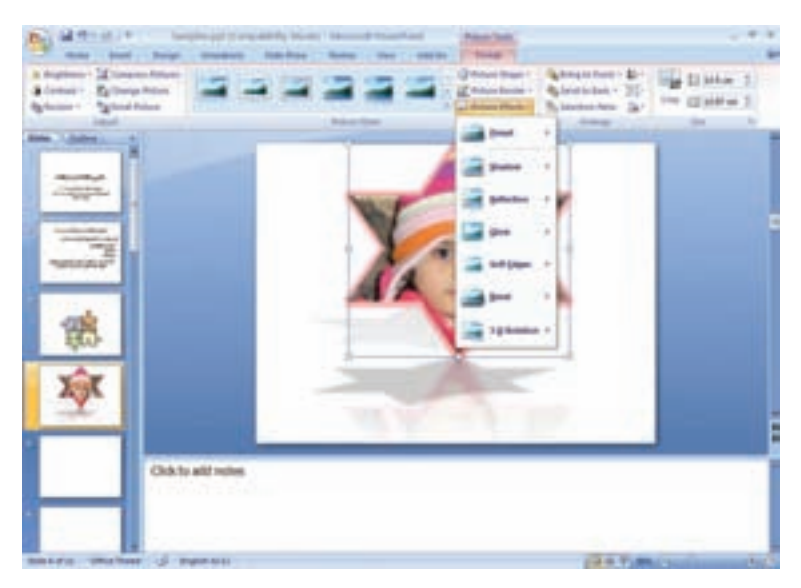

شکل ۲۶-۲ تغییر مشخصات تصویر

تحقيق قابلیتهای ابزارهای ترسیم و شکلهای آماده را بررسی و امتحان کنید.

**۴–۳–۲ اضافه کردن جدول به اسلاید** با استفاده از زبانهی Insert، گروه Tables و با استفاده از گزینهی Table می توانید جدول به اسلاید انتخاب شده اضافه کنید (شکل ۲۷–۲). جدول ها برای سازماندهی متن ها و تصویر های روی یک

اسلاید استفاده می شوند. در صورتی که فقط برای حفظ محل استفاده شود باید کادر اطراف آن را بی رنگ کنید. سایر موارد عملیات جدول در این نرمافزار مشابه Word قابل انجام است.

| A Part See See        | Service of Constitution States and States |                    |
|-----------------------|-------------------------------------------|--------------------|
| 9;2m                  |                                           | Balant<br>Cyberher |
| and the second        |                                           | and a              |
| -market               | Click to add title                        |                    |
| (B)                   |                                           |                    |
| <u>\$</u>             |                                           |                    |
| 10                    |                                           |                    |
|                       |                                           |                    |
| Othalle               | Ne .                                      |                    |
| and the second second | 111700                                    |                    |

شکل ۲۷-۲ جدول و ابزار کار با جدول

|                       | Vieldere & co. As                |                       |  |
|-----------------------|----------------------------------|-----------------------|--|
| and the second second | ول جوامع بسري                    | سير تح                |  |
|                       |                                  | -                     |  |
|                       | مكي بر تكار وكرد آورش هذ         | 49.8%                 |  |
|                       | مثلی بر دانداری                  | مرمو الر الهادي       |  |
|                       | كنت زمن وتجهز كرك                | هرابغ كناوسك          |  |
|                       | تحاربه بير خبرط ويعاجل تعن       | 4000                  |  |
|                       | ببريالين ازحارين مراد            | درانو سخی             |  |
|                       | جردالين از غاوري اطلعت وارتباطات | جرانو اخالطى إفرامتنى |  |
|                       |                                  |                       |  |

۵-۳-۲ اضافه کردن نمودار و گرافها به اسلاید

با استفاده از زبانهی Insert، گروه Illustration و گزینهی Chart می توانید نمودار اضافه کنید. با انتخاب این گزینه و انتخاب نمودار ستونی، نمودار از پیش آمادهای با مقادیر دادهی ثابت چهار طبقه با سه سری داده برای بار اول در محیط اکسل نمایش میدهد (شکل ۲۹–۲). تمام موارد قابل انجام بر روی نمودار در Excel در این قسمت نیز قابل انجام است.

|                            | A 2 B A 4 A                                                                                                    |
|----------------------------|----------------------------------------------------------------------------------------------------|
| Click to add title         | 3 (cogen) 23 44 2<br>4 (cogen) 83 13 4<br>1 (cogen) 83 13 1                                                                                                    |
|                            | <ul> <li>Notestier that plate using the point option of the part.</li> <li>Notestier that plate using the point option of the part.</li> </ul>                                                                                                    |
|                            |                                                                                                    |
| Orkits ald refer           |                                                                                                    |
| Telefort Carton Call State | Name and Street and Street and St |

شکل ۲۹-۲ نمودار از پیش آمادهی سیستم

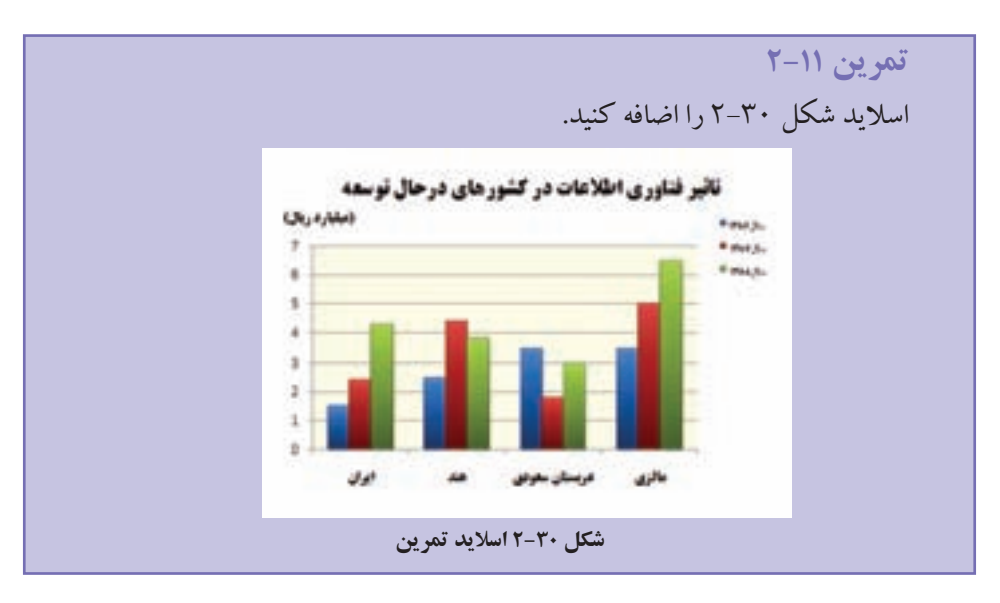

## ۲-۴ نماهای مختلف

با انتخاب زبانهی View، گروه Presentation Views، چهار نمای اصلی و سه نمای تنظیمات Master وجود دارد \_ این تنظیمات را در فصل چهارم بررسی خواهیم کرد. با انتخاب هر یک از چهار نمای اصلی، نحوهی نمایش اسلایدها و بخش توضیحات و نواحی مختلف دیگر تغییر

می کنند. در منو ی View می توانید گزینه

- نمای Normal
- نمای Slide Sorter
- نمای Notes Page
- نمای Slide Show

#### Normal نمای ۲-۴-۱

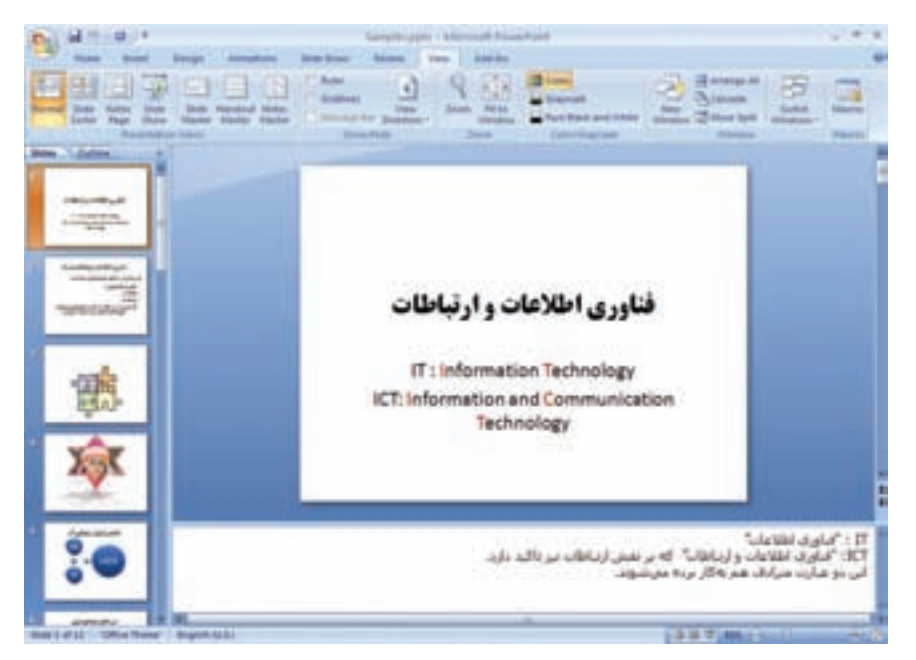

شکل ۳۱-۲ نمای Normal

با این نما در طول تمرین ها و مثال های قبلی کار کرده ایم (شکل ۳۱-۲). این نما دارای سه ناحیهی اصلی است: 1. قسمت اسلاید : در این قسمت می توانید محتوای متن، تصویر و ... را وارد کنید. 7. قسمت توضیحات شامل: یادداشت های اضافه است که سخنران می خواهد هنگام ارایه به آن مراجعه کند و یا به صورت توضیحات بیشتر در اختیار مخاطب قرار دهد. 7. قسمت Slides/Outline : \_ Slides.

- \_ Outline : عنوان ها و زیرعنوان های اسلایدها به صورت متنی نمایش داده می شود (محتوای Title و Subtitle).
  - Slide Sorter نمای ۲-۴-۲

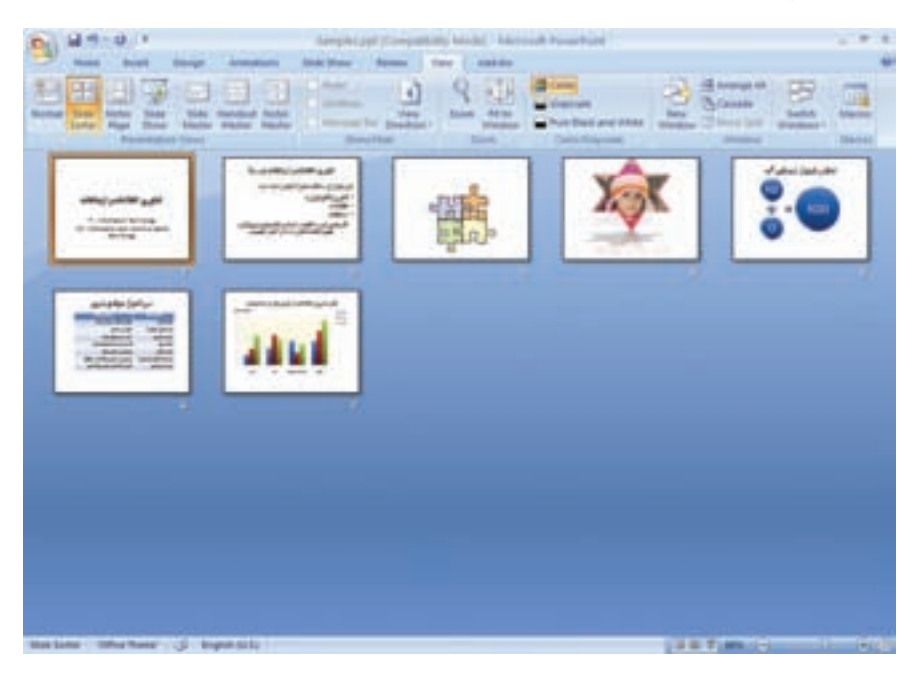

شکل ۳۲-۲ نمای Slide Sorter

در این نما، کل فایل ارایه و اسلایدهای ساخته شده به صورت اسلایدهای کوچک نشان داده می شوند (شکل ۳۲-۲). در این نما می توانید اسلایدها را کپی، حذف و جابه جا نمایید. این نما، مشابه نمایش یک پوشه در پنجره ی مدیریت فایل است و اسلایدها به منزله ی فایل های درون آن نمایش داده می شوند و عملیات روی آن ها می تواند انجام شود.

#### ۲-۴-۳ نمای Notes Page

غیر از اسلاید، یکی دیگر از محل هایی که می توان اطلاعات را تایپ و ثبت کرد، «توضیحات» است. توضیحات و نکات تفصیلی تر در مورد هر اسلاید در این قسمت، اضافه می شود. نظرات، راهنمایی ها و اطلاعاتی که وجود آنها برای تکمیل موضوعات اسلاید لازم است، در این بخش نوشته می شوند. این محیط، مشابه یک ویراستار با قابلیت های محدود ویراستار متن است (شکل ۳۳-۲).

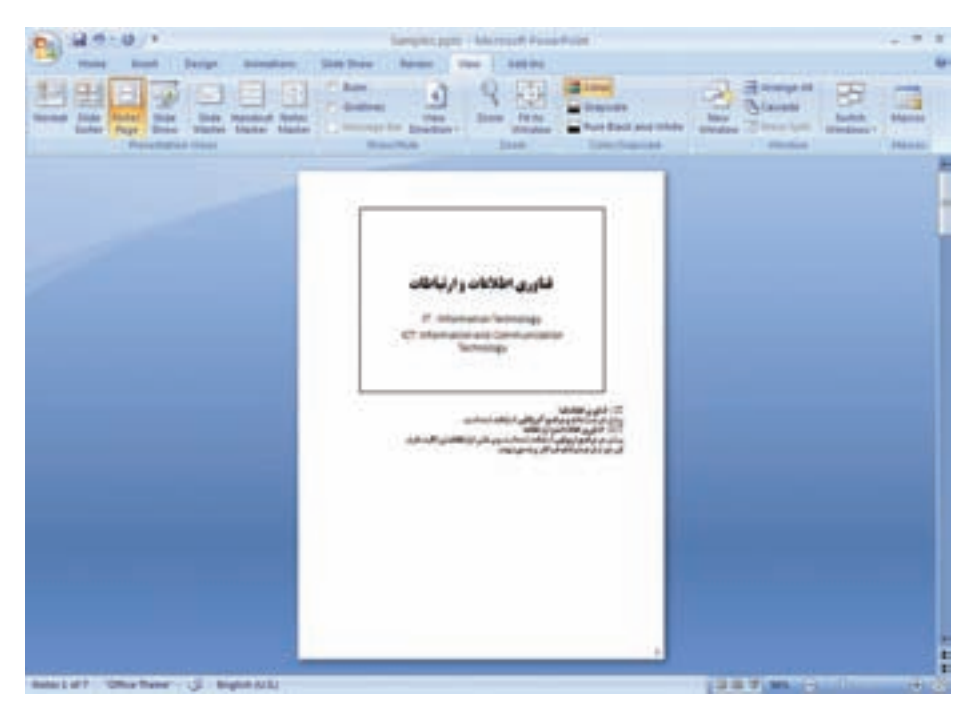

شکل ۲-۳۳ نمای Notes Page

هنگام ارایه کردن، فقط اسلایدها نمایش داده می شود و هنگام ارایه، اطلاعات بخش توضیحات را نمی توان مشاهده کرد. ولی یکی از قابلیتهای ارایهها، چاپ بروشور Handout ارایه است، در هنگام چاپ می توان فقط اسلایدها را چاپ کرد و یا نماهای دیگری که به همراه توضیحات است را چاپ کرد. این قابلیت در قسمت چاپ توضیح داده خواهد شد.

#### Slide Show نمای ۲-۴-۴

برای ایجاد و طراحی فایل ارایه از محیط کار و ابزارهای آن استفاده می کنیم. زمانی که اسلایدها را ایجاد، کنترل و اصلاح کردیم باید بتوانیم آن را به طور کامل در فضای بیشتری نمایش دهیم. در زمان ارایه و پس از آماده شدن محتوا، نیازی به نمایش ریبون، ابزارها و منوهای محیط کار نداریم و علاقهمند هستیم تا هر اسلاید، به طور کامل صفحهی مانیتور را بپوشاند و به نوبت، به صورت کامل و واضح روی پرده، نمایش داده شود. از این رو از نمای Slide Show استفاده می شود. در این نما انیمیشنهای شکلها، متنها و اسلایدها، صدا و فیلم قابل مشاهده است (شکل ۴۳-۲).

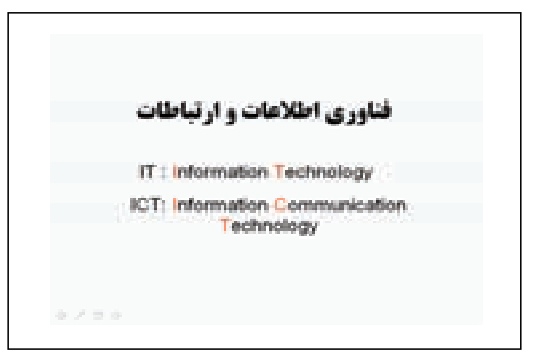

شکل ۲-۳۴ نمای Slide Show

نكته توجه کنید که در نمای نمایش ارایه، فعالیتهای دیگری قابل انجام است که ارایه را راحت تر و مؤثرتر می کند و این قابلیت ها در زمان طراحی وجود ندارند. این موارد را در ادامه بررسی می کنیم.

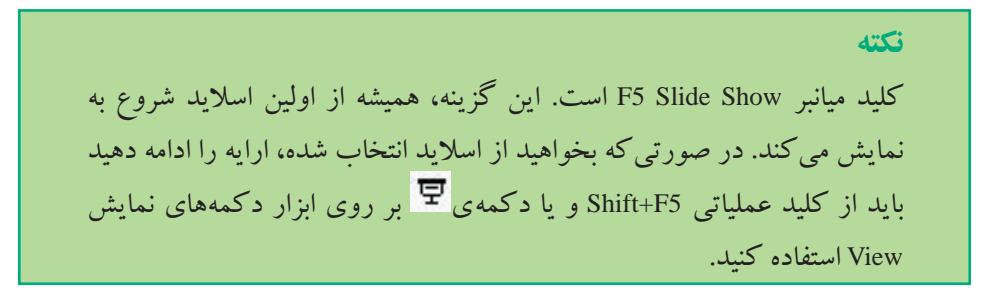

دکمهی ঘ برای نمایش Slide Show استفاده می شود و اسلاید انتخاب شده را در این نما نمایش میدهد.

تمرين ١٢-٢ گزینههای ابزار دکمههای نمایش را بررسی کنید.

# ۵-۲ کار روی اسلایدها (جابه جا کردن، حذف، پنهانسازی و کنسل کردن عملیات)

در نمای Normal یا Slide Sorter می توانید اسلایدها را با کمک روش Drag & Drag جابه جا کنید. می توانید یک اسلاید را انتخاب و با کلید عملیاتی Delete و یا انتخاب این گزینه از منوی میانبر آن را حذف نمایید. کپی اسلاید هم با عمل Copy و Paste صورت می گیرد. برای پنهانساختن اسلاید (عدم نمایش آن) در زمان نمایش ارایه (نمای Slide Show) اسلاید یا اسلایدهای موردنظر را انتخاب و گزینهی Hide Slide در زبانهی Slide Show را انتخاب کنید. با انتخاب مجدد گزینهی Hide Slide اسلاید دوباره نمایش داده می شود.

تحقیق بررسی کنید از کجا می توان متوجه شد که اسلاید یا اسلایدهایی پنهان شدهاند؟

تمرین ۱۳–۲ اسلایدهایی را به فایل خود اضافه کنید. آنها را جابهجا نمایید، برخی اسلایدها را پنهان کنید و ارایه را نمایش دهید.